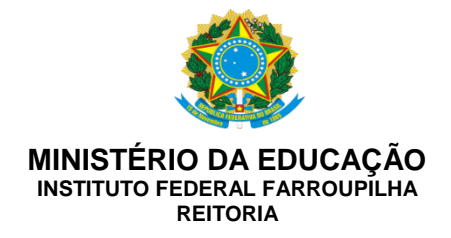

# INSTRUÇÃO NORMATIVA PRDI Nº 01, DE 31 DE JANEIRO DE 2019.

Institui o uso de memorando eletrônico como meio de comunicação interna oficial do Instituto Federal Farroupilha

**O PRÓ-REITOR DE DESENVOLVIMENTO INSTITUCIONAL SUBSTITUTO** do Instituto Federal de Educação, Ciência e Tecnologia Farroupilha, no uso de suas atribuições legais, conforme Portaria nº 777, de 21 de maio de 2018, publicada no DOU de 22 de maio de 2018, e

considerando a necessidade de agilizar a comunicação entre as unidades acadêmicas e administrativas do IFFar;

considerando os princípios da administração pública de economicidade e eficiência e o compromisso com a responsabilidade social;

considerando a necessidade de orientar os servidores do Instituto Federal Farroupilha acerca da utilização do Memorando Eletrônico no Sistema Integrado de Gestão-SIG.

# **RESOLVE:**

Art. 1º Instituir o uso de memorando eletrônico como meio de comunicação interna oficial no âmbito do Instituto Federal Farroupilha.

Parágrafo único. É vedada a impressão de memorandos eletrônicos, salvo situações em que o memorando originará ou constituirá processos administrativos.

Art. 2º A elaboração e a emissão de memorandos eletrônicos ocorrerão por meio do Módulo Protocolo do Sistema Integrado de Patrimônio, Administração e Contratos – SIPAC do Sistema Integrado de Gestão - SIG instituído pelo IFFar.

Parágrafo único. A emissão de memorandos eletrônicos deverá observar as orientações constantes no Manual de Uso de Memorando Eletrônico do IFFar (Anexo I).

Art. 3º O memorando eletrônico entrará em vigor a partir de 04 de fevereiro de 2019.

GUSTAVO LOTICI HENNIG Pró-Reitor de Desenvolvimento Institucional Substituto Portaria nº 777/2018

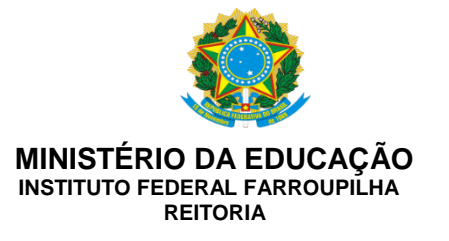

### ANEXO I

### MANUAL DE USO DE MEMORANDO ELETRÔNICO

A Coordenação de Gestão de Documentos-DPDI/PRDI elaborou este material para orientar os servidores do Instituto Federal Farroupilha acerca da utilização do Memorando Eletrônico no Sistema Integrado de Gestão-SIG.

# I - APRESENTAÇÃO

No intuito de melhorar a comunicação entre as unidades acadêmicas e administrativas do IFFar e observando os princípios da administração pública de economicidade e eficiência e o compromisso com a responsabilidade social, a Coordenação de Gestão de Documentos propõe a utilização do Memorando Eletrônico disponível no SIPAC-SIG.

Memorando é uma forma de correspondência interna, objetiva e simples, para assuntos rotineiros entre chefias de unidades de um mesmo órgão. É a modalidade de comunicação entre unidades administrativas de um mesmo órgão, que podem estar hierarquicamente em mesmo nível ou em níveis diferentes. O memorando não trata de assuntos de ordem pessoal, nem cria, altera ou suprime direitos e obrigações. Trata-se, portanto, de uma forma de comunicação eminentemente interna.

O SIPAC é um Módulo do SIG, que informatiza o fluxo dos processos e documentos eletrônicos. O Módulo suporta as atividades relacionadas à autuação, classificação, registro, movimentação de processos e de documentos, ou seja, atividades relacionadas a primeira etapa da gestão documental.

# II - POR QUE UTILIZAR O MEMORANDO ELETRÔNICO?

Esta ferramenta atende necessidades da comunicação interna, garante maior sigilo de conteúdo e evita problemas de extravio ou destruição documental.

Usar o memorando eletrônico é muito fácil e em poucas etapas o documento está cadastrado. O sistema é autoexplicativo, intuitivo e lógico.

O servidor não precisará imprimir nem manter arquivos físicos. O sistema mantém arquivados os memorandos enviados e recebidos, facilitando a sua localização devido aos filtros de busca existentes.

# III - BENEFÍCIOS:

- a) Padronização: Não necessita de modelos e possui fixidez documental.
- b) Agilidade: Permite ao destinatário acesso e leitura imediata.
- c) **Praticidade:** Não necessita armazenamento local, impressão de memorandos, assinatura do chefe do setor, etc.

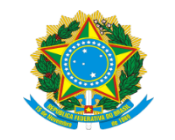

MINISTÉRIO DA EDUCAÇÃO INSTITUTO FEDERAL FARROUPILHA REITORIA

- d) **Economia de espaço:** Todos os memorandos ficarão armazenados em *storage* e não mais em arquivos físicos.
- e) **Segurança da informação:** Os dados somente poderão ser acessados pelos usuários autorizados pelo remetente.
- f) **Localização informatizada:** Facilita a localização de documentos e permite mais agilidade nas tramitações.

# IV – QUEM TEM ACESSO AO MEMORANDO ELETRÔNICO?

Todos os servidores com acesso ao sistema poderão emitir memorandos eletrônicos, conforme os procedimentos a seguir:

- 1. Elaboração (rascunho): Qualquer servidor pode elaborar e encaminhar ao seu superior hierárquico imediato para autenticação. O Diretor/Coordenador/Chefe poderá editar o documento, se for o caso.
- Autenticação (assinatura): O sistema permite que qualquer servidor assine o memorando, sendo o mesmo o produtor daquela informação. Porém, por orientação institucional, serão considerados válidos apenas os documentos assinados por servidores que possuam algum tipo de coordenação ou função (Diretores, Pró-Reitores ou Reitor e seus substitutos).

Exemplo: Para a Coordenação de Gestão de Documentos emitir um memorando, esta deverá colocar como autenticadores a Direção de Planejamento e Desenvolvimento Institucional e a Pró-Reitoria de Desenvolvimento Institucional. Tal procedimento se deve ao fato da Coordenação de Gestão de Documentos estar vinculada a esses dois setores no organograma.

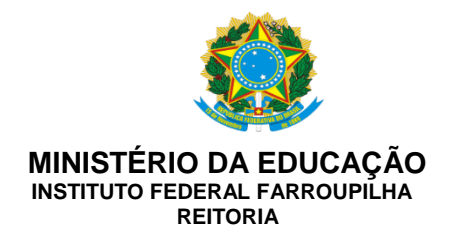

# ELABORAÇÃO E ENVIO DO MEMORANDO ELETRÔNICO

# 1° Passo: Acessar o SIPAC-SIG com o seu *login*.

| IF Farroupilha<br>Contratos                                                                                                    | - HOMOLOGA                                        | ÇAO - BKP         | PRODUÇAO 26/01/                                      | 2018 - SIPAC - Sisten                              | na Integrado de Patrimônio                    | o, Administração e                           |  |  |
|----------------------------------------------------------------------------------------------------|---------------------------------------------------|-------------------|------------------------------------------------------|----------------------------------------------------|-----------------------------------------------|----------------------------------------------|--|--|
|                                                                                                    | O sistema diferenci                               | a letras maiúscu  | ATEN<br>las de minúsculas APENAS r<br>no ca          | IÇÃO!<br>na senha, portanto ela deve se<br>dastro. | er digitada da mesma maneir                   | a que                                        |  |  |
| SIGAA<br>(Acadêmico)                                                                                                    | SI<br>(Admin                                      | PAC<br>istrativo) | SIGGP<br>(Sistema Integrado de<br>Gestão de Pessoas) | SIGPP<br>(Planejamento e Projetos)                 | SIGED<br>(Gestão Eletrônica de<br>Documentos) | SIGAdmin<br>(Administração e<br>Comunicação) |  |  |
| Perdeu o e-mail de confirmação de cadastro? Clique aqui para recuperá-lo.<br>Esqueceu o login? Clique aqui para recuperá-lo.<br>Esqueceu a senha? Clique aqui para recuperá-la.                                                                                                    |                                                   |                   |                                                      |                                                    |                                               |                                              |  |  |
|                                                                                                    | Entrar no Sistema<br>Usuário:<br>Senha:<br>Entrar |                   |                                                      |                                                    |                                               |                                              |  |  |
| Servidor,<br>caso ainda não possua cadastro no SIPAC,<br>clique no link abaixo.<br>Cadastre-se                                                                                                    |                                                   |                   |                                                      |                                                    |                                               |                                              |  |  |
| Este sistema é melhor visualizado utilizando o Mozilla Firefox, para baixá-lo e instalá-lo, clique aqui. Para baixar e instalar a JRE para WINDOWS XP/VISTA, clique aqui. Para baixar e instalar a JRE para WINDOWS SR, clique aqui. Para baixar e instalar a JRE para LINUX, clique aqui. |                                                   |                   |                                                      |                                                    |                                               |                                              |  |  |

# 2° Passo: Entrar no Módulo Protocolo

| IF Farroupilha<br>Contratos  | - HOMOLOGA                         | ÇÃO - BKP PF                     | ODUÇÃO 26/0                     | 1/2018 - SIPA<br>Aju      | C - Si <del>štema/Integi</del><br>Ida?                                                                          | Padibitite MUDAR I | DE SISTEMA V<br>SAIR                 |
|------------------------------|------------------------------------|----------------------------------|---------------------------------|---------------------------|----------------------------------------------------------------------------------------------------|--------------------|--------------------------------------|
| GUSTAVO LOTICI HE            | NNIG                               |                                  |                                 | Orçamento: 2018           | 🎯 Módulos                                                                                                    | 쉘 Caixa Postal     | 🍗 Abrir Chamado                      |
| 💜 DIRETORIA DE PLA           | NEJAMENTO E DESENVO                | DLVIMEN (11.01.01.               | 28.04)                          |                           | 📲 Portal Admin.                                                                                                 | 👷 Alterar senha    |                                      |
| MÓDULOS                      |                                    |                                  |                                 |                           |                                                                                                    |                    | PORTAIS                              |
|                              |                                    | -                                |                                 |                           |                                                                                                    | 1                  |                                      |
|                              | <u>i</u>                           | <b>4</b>                         | <u>&amp;</u>                    |                           |                                                                                                    |                    |                                      |
| Acesso à<br>Informação       | Atendimento de<br>Requisições      |                                  | Auditoria e Controle<br>Interno | Biblioteca                | Boletim de Serviços                                                                                             |                    | Portal Administrativo                |
|                              | <b></b>                            |                                  | 6                               | 1                         | , se a la constante de la constante de la constante de la constante de la constante de la constante de la const |                    | 28                                   |
| Bolsas                       | Catálogo de<br>Materiais           | Compra de Mat.<br>Informacionais | Editora                         | Compras<br>Compartilhadas | Compras                                                                                                    |                    | Portal da Direção<br>Centro/Hospital |
| 23                           | <b>3</b>                           | 2                                | <u></u>                         | 3                         | 2                                                                                                    |                    |                                      |
| Licitação                    | Compras -<br>Registros de Preços   | Contratos                        | Projetos/Convênios              | Faturas                   | Infraestrutura                                                                                                  |                    | Portal da Fundação                   |
| 1                            | <b>57</b>                          | <b>F</b>                         | 5                               |                           |                                                                                                    |                    | 2                                    |
| Liquidação de<br>Despesas    | Orçamento                          | DDO                              | Pagamento Online                | Patrimônio Móvel          | Patrimônio Imóvel                                                                                               |                    | Portal da Reitoria                   |
|                              | 3                                  | 2                                | 0                               | i 📑                       |                                                                                                    |                    |                                      |
| Protocolo                    | Restaurante                        | Segurança do<br>Trabalho         | Transportes                     | Planejamento de<br>Obras  |                                                                                                    |                    |                                      |
| OUTROS SISTEM                | AS                                 |                                  |                                 |                           |                                                                                                    |                    |                                      |
| 6                            | 2                                  | -                                | 2                               |                           |                                                                                                    | 1                  |                                      |
| Sistema Acadêmico<br>(SIGAA) | Sistema de Rec.<br>Humanos (SIGGP) | Planejamento<br>(SIGPP)          | SIGAdmin                        |                           |                                                                                                    |                    |                                      |

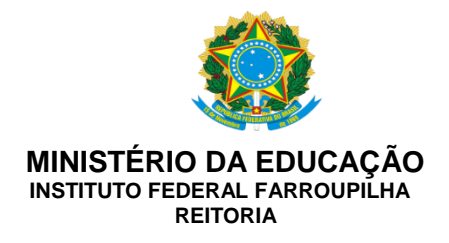

# 3° Passo: Selecionar a aba "memorando".

Clique em Mesa virtual ou Menu.

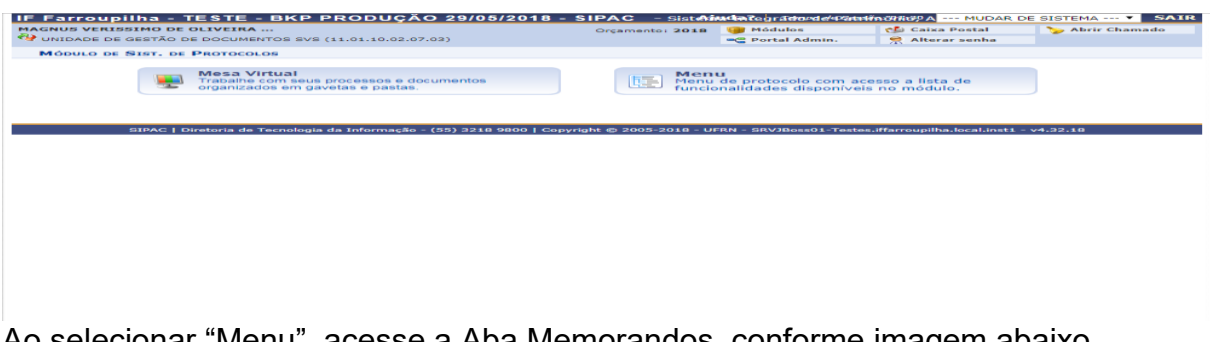

Ao selecionar "Menu", acesse a Aba Memorandos, conforme imagem abaixo.

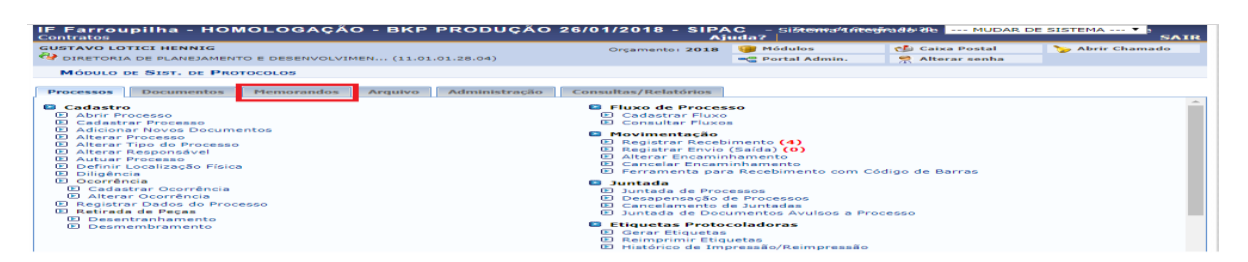

Ou

Ao selecionar "Mesa Virtual"

| IF Farroupilha - TESTE - BKP PRODU                                              | UÇÃO 29/05/2018 - SIPA                           | C - Sistema Integrado de Patrimôni | o, Administração e Contratos |            |          |
|---------------------------------------------------------------------------------|--------------------------------------------------|------------------------------------|------------------------------|------------|----------|
| MAGNUS VERISSIMO DE OLIVEIRA<br>V UNIDADE DE GESTÃO DE DOCUMENTOS SVS (11.01.10 | Orça<br>1.02.07.03)                              | amento: 2018                       |                              |            |          |
| 倄 Módulo de Protocolo 🗦 🖵 Mesa Virtual                                          |                                                  |                                    |                              |            |          |
| Processos Documentos Despachos Me                                               | emorandos Arquivo Consul                         | ultas/Relatórios                   |                              |            |          |
| 📮 MESA VIRTUAL                                                                  | Cadastrar Memorando<br>Enviar/Alterar Memorandos |                                    |                              |            |          |
| TODOS DA UNIDADE                                                                | Movimentação                                     | •                                  |                              |            |          |
| Mostrar 10 Processos                                                            | Consultas                                        | •                                  | 0 Itens Selecionados         |            |          |
| Processo                                                                        |                                                  |                                    | Enviado por                  | Enviado Em | Natureza |

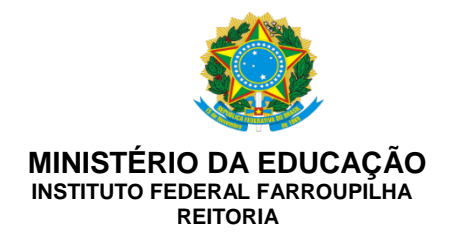

4° Passo: Selecionar "cadastrar memorando" ou "cadastrar memorando circular".

| USTAVO LOTICI HENNIG                                                                                                    | Orçamento: 2018                                                                                                    | 🎯 Módulos                                       | 🔥 Caixa Postal  | 🍗 Abrir Chamado |
|----------------------------------------------------------------------------------------------------|----------------------------------------------------------------------------------------------------|-------------------------------------------------|-----------------|-----------------|
| DIRETORIA DE PLANEJAMENTO E DESENVOLVIMEN (11.01.01.28.04)                                                                  |                                                                                                    | 嘴 Portal Admin.                                 | 😤 Alterar senha |                 |
| MÓDULO DE SIST. DE PROTOCOLOS                                                                                               |                                                                                                    |                                                 |                 |                 |
| Processos Documentos Memorandos Arquivo Administração                                                                       | Consultas/Relatórios                                                                                                    |                                                 |                 |                 |
| Cadastro     Cadastra Memorando     Cadastrar Memorando Circular     D Cadastrar Memorandos     D Enviar/Alterar Memorandos | <ul> <li>Movimentação</li> <li>Encaminhar M</li> <li>Cancelar Enca</li> <li>Autenticação</li> <li>Autenticar Meri</li> </ul> | emorando<br>minhamento<br>morandos              |                 |                 |
| <ul> <li>Leitura</li> <li>D Gerenciar Permissão de Leitura de Memorandos Na Unidade</li> </ul>                              | Consultas<br>Listar Enviado<br>Listar Pendent<br>Listar Recebid<br>Painel de Mem<br>MANUAL DE U                              | s<br>es de Recebimento (<br>os<br>orandos<br>SO | 1)              |                 |

5° Passo: Selecionar a Unidade de destino (destacada em vermelho)

|                      | Cadastro de Memorando Eletrônico                                                                                                    |  |  |  |  |  |
|----------------------|----------------------------------------------------------------------------------------------------|--|--|--|--|--|
|                      | Destinado: \star 🖲 A uma Unidade \ominus Não encontrei a unidade, buscar por responsável                                                                                                    |  |  |  |  |  |
| Unidade Destinatária |                                                                                                    |  |  |  |  |  |
| Unidade: *           | INSTITUTO FEDERAL FARROUPILHA (11.00) INSTITUTO FEDERAL FARROUPILHA (11.01) CAMPUS ALEGRETE (11.01.13) CAMPUS AVANÇADO URUGUAIANA (11.01.15) CAMPUS FREDERICO WESTPHALEN (11.01.12) CAMPUS JAGUARI (11.01.03) CAMPUS JAGUARI (11.01.03) CAMPUS JAGUARI (11.01.06) CAMPUS SANTA ROSA (11.01.06) CAMPUS SANTO ANGELO (11.01.08) |  |  |  |  |  |
|                      | Servidor responsável pela unidade selecionada:                                                                                                    |  |  |  |  |  |
|                      | Nenhum Servidor Responsável Encontrado                                                                                                    |  |  |  |  |  |
|                      | SELECIONE O NÍVEL DE ACESSO AO MEMORANDO NA UNIDADE: *  RESPONSÁVEIS PELA UNIDADE  ESPONSÁVEIS E SECRETARIA DA UNIDADE  ODOS SERVIDORES DA UNIDADE                                                                                                    |  |  |  |  |  |
| Com Cópias<br>?      |                                                                                                    |  |  |  |  |  |
|                      | 🗌 Desejo receber por <u>e-mail una confirmação da leitur</u> a deste Memorando.                                                                                                    |  |  |  |  |  |
|                      | Cancelar Continuar >>                                                                                                    |  |  |  |  |  |
|                      | * Campos de preencimiente d'algucono.                                                                                                    |  |  |  |  |  |

a) <u>Destinatário</u>: É uma Unidade Acadêmica ou Administrativa. O destinatário pode ser selecionado por meio da aba de unidades ou ser localizado pelo responsável.

b) <u>Selecionar o nível de acesso ao Memorando Eletrônico:</u>

Responsáveis pela unidade: Apenas o chefe/coordenador/diretor visualizará o documento.

Responsáveis e secretária da unidade: A chefia da unidade e servidor designado para secretaria. A designação deverá ser cadastrada pelo responsável da

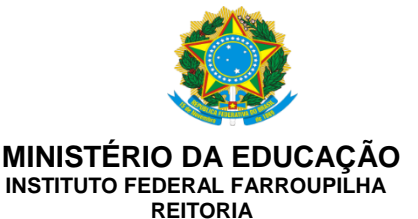

unidade na funcionalidade "Gerenciar permissão de leitura de memorandos da unidade".

Todos os servidores da Unidade: Todos os servidores da unidade visualização o Memorando.

- c) Com cópias: Para enviar cópias do memorando a outros destinatários.
- d) Cancelar: Caso desista de realizar a operação (circulada em azul).
- e) Continuar: Para prosseguir com o cadastro do memorando.

### 6° Passo: Inserção das informações no documento

| turatos                                                                                                    |                                                                                                    | Aj                                                            | uda?                                |                 | SAII            |
|----------------------------------------------------------------------------------------------------|----------------------------------------------------------------------------------------------------|---------------------------------------------------------------|-------------------------------------|-----------------|-----------------|
| STAVO LOTICI HENNIG                                                                                                    |                                                                                                    | Orçamento: 2018                                               | 🎯 Módulos                           | 🍏 Ceixe Postel  | 🍃 Abrir Chemedo |
| DIRETORIA DE PLANEJAMENTO E DESENV                                                                                                    | OLVIMEN (11.01.01.28.04)                                                                                                    |                                                               | 📲 Portel Admin.                     | 😤 Alterer senhe |                 |
| Sist. de Protocolos > Informaçõe                                                                                                    | S DO MEMORANDO ELETRÔNICO                                                                                                    |                                                               |                                     |                 |                 |
| Essa operação realiza o cadastro de m<br>Título do Memorando: descri<br>Assunto do Memorando: ass<br>Assunto Detalhado: descrição<br>Texto do Memorando: texto<br>Arquivo: opcionalmente poder | emorando eletrônico. Para a realização<br>ião resumida do que o memorando trat-<br>indo referente ao memorando de acordo<br>mais detalinada do assunto do memora<br>derente ao memorando.<br>a ser anexado um arguivo. | desse cadastro deven<br>a;<br>o com sua classificaçã<br>indo; | n ser informados os se<br>o CONARQ; | guintes campos: |                 |
|                                                                                                    | MEMORA                                                                                                    | NDO ELETRÔNICO                                                |                                     |                 |                 |
| Titulo do Memorando                                                                                                    | *                                                                                                    |                                                               |                                     |                 |                 |
| Assunto do Memorando (CONARQ):                                                                                                    | *                                                                                                    |                                                               |                                     |                 |                 |
| Accusto Detalbador                                                                                                    |                                                                                                    |                                                               |                                     |                 |                 |
| Assonto Detalhado:                                                                                                    |                                                                                                    |                                                               |                                     | /               |                 |
|                                                                                                    | (1000 caracteres/o orgitados)                                                                                                    |                                                               |                                     |                 |                 |
| Техто ро Мемоганро *                                                                                                    |                                                                                                    |                                                               |                                     |                 |                 |
|                                                                                                    | I                                                                                                    | nserir linha hori                                             | zontal                              |                 |                 |
|                                                                                                    |                                                                                                    |                                                               |                                     |                 |                 |
|                                                                                                    |                                                                                                    |                                                               |                                     |                 |                 |
| Deseja anexar algum arquivo /                                                                                                    | NO MEMO                                                                                                    |                                                               |                                     |                 |                 |
| Deseja anexar algum arquivo /                                                                                                    |                                                                                                    | Nenhum arqui sele                                             | conado                              |                 |                 |
| Deseja anexar algum arquivo /                                                                                                    | Escolher arquive                                                                                                    | Nenhum arqui seier<br>exar Arquivo                            |                                     |                 |                 |
| Deseja anexar algum arquivo /                                                                                                    | LO MEMO                                                                                                    | Nenhum arqui seie<br>exar Arquivo                             | lonado                              |                 |                 |

- a) <u>Título do Memorando</u>: descrição resumida sobre o que trata o documento.
- b) <u>Assunto do memorando (CONARQ)</u>: refere-se à classificação de assunto de documentos elaborada pelo Conselho Nacional de Arquivos (CONARQ). O usuário pode inserir uma palavra-chave e sistema buscará os temas/códigos em seu banco de dados. Caso o usuário tenha dúvidas quanto à classificação, poderá consultar a Tabela de Códigos de Classificação de documentos de arquivo (Anexo I) ou entrar em contato com a Coordenação de Gestão Documental/Reitoria.
- c) <u>Assunto Detalhado:</u> descrição resumida sobre o que trata o documento. No memorando emitido, a descrição do Assunto detalhado aparecerá como **Assunto.**

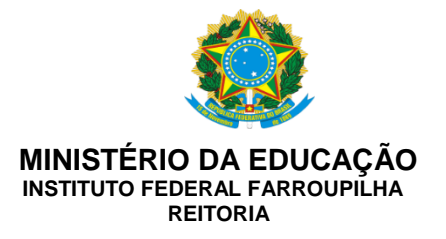

- d) <u>Texto do memorando</u>: O usuário deverá escrever o conteúdo do memorando na caixa de texto indicada. Não é necessário escrever informações referentes ao destinatário, local e data, assunto e assinatura.
- e) <u>Anexar arquivo:</u> Anexação de documentos complementares ou a serem encaminhados.
- f) <u>Pré-visualizar:</u> permite a visualização do Memorando

Ao finalizar a edição do Memorando, clique em Continuar.

### 7° Passo: Cadastrar o Autenticador do Memorando

| IF Farroupilha TESTE - BKP PRODUCAO 12/09/2018 -                                                                                                    | - SIPAC - Sistemai        | udægradædæPatrim        | ອ້າກ່າຍີ່¦: Adr MUDAR ເ      | DE SISTEMA V SAIR |  |  |  |
|----------------------------------------------------------------------------------------------------|---------------------------|-------------------------|------------------------------|-------------------|--|--|--|
| MARCIELE PEUCKERT LUCHER                                                                                                    | Orçamento: 2019           | 🎯 Módulos               | 🍏 Caixa Postal               | 🍗 Abrir Chamado   |  |  |  |
| CHEFIA DE GABINETE AL (11.01.13.03.03)                                                                                                    |                           | 📲 Portal Admin.         | 🔗 Alterar senha              |                   |  |  |  |
| SIST. DE PROTOCOLOS > INFORMAÇÕES DO MEMORANDO ELET                                                                                                    | FRÔNICO                   |                         |                              |                   |  |  |  |
| Atenção: Nesse passo será informado o servidor responsável pelo memorando. Para que outras pessoas possam ler esse memorando, é necessário que o servidor responsável pelo mesmo realize a sua autenticação digital.<br>Apenas servidores com níveis de responsabilidade CHEFE, VICE ou GERENTE podem autenticar memorandos.<br>Essa autenticação deve ser feita no item Autenticar nas opções de Memorandos Eletrônicos na aba de Protocolo do Portal Administrativo. Caso o usuário que esteja cadastrando o memorando eletrônico seja o responsável pelo mesmo, não é necessário realizar a autenticação, pois a mesma é realizada |                           |                         |                              |                   |  |  |  |
| Servidores Responsá                                                                                                    | VEIS POR AUTENTIC         | ar o Memorando          |                              |                   |  |  |  |
| Assinatura do Servidor: * MARCIELE PEUCKERT LUC                                                                                                    | CHER (1798249 - Técnico   | Administrativo)         |                              |                   |  |  |  |
| Unidade do Servidor: 🖈 CHEFIA DE GABINETE AL                                                                                                    | (11.01.13.03.03)          |                         | •                            |                   |  |  |  |
| Função do Servidor na Assinatura: 🖈 COORDENADOR (TITULA                                                                                                    | R)                        |                         | •                            |                   |  |  |  |
|                                                                                                    | Adicionar Servidor        |                         |                              |                   |  |  |  |
| * Campos de preer                                                                                                    | nchimento obrigatório.    |                         |                              |                   |  |  |  |
| 😑 : Autenticador                                                                                                    | r Principal 🛛 🞯: Remo     | ver Servidor            |                              |                   |  |  |  |
| Servi                                                                                                    | DORES ADICIONADOS         |                         |                              |                   |  |  |  |
| Servidor                                                                                                    | Função                    |                         |                              |                   |  |  |  |
| Nenhu                                                                                                    | um servidor adicionado.   |                         |                              |                   |  |  |  |
| Gravar Enviar Memorand                                                                                                    | lo Pré-Visualizar <       | < Voltar Cancelar       |                              |                   |  |  |  |
| ☆ Campos de preer                                                                                                    | nchimento obrigatório.    |                         |                              |                   |  |  |  |
|                                                                                                    | Protocolo                 |                         |                              |                   |  |  |  |
| SIPAC   Diretoria de Tecnologia da Informação - (55) 3218 9800   C                                                                                                    | Copyright © 2005-2019 - U | FRN - SRVJBoss01-Testes | .iffarroupilha.local.inst1 · | v4.32.18          |  |  |  |

- a) <u>Assinatura do servidor</u>: o usuário deve informar o responsável pela assinatura do documento.
- b) <u>Unidade do servidor</u>: selecionar a unidade emissora do documento. Ao selecionar a unidade, o sistema solicitará a indicação da função que o servidor exerce na unidade.

Alguns servidores estão vinculadas a outras unidades além de sua unidade de exercício, como por exemplo, um servidor que possui a função de Coordenador de Gestão de Pessoas e que exerce a função de Diretor de Planejamento e Desenvolvimento Institucional Substituto.

Ao concluir a inserção das informações referentes ao autenticador, clique em "Adicionar Servidor". Caso o usuário queira inserir outro autenticador, deve repetir o procedimento descrito no passo 7.

O primeiro servidor indicado como autenticador será considerado Autenticador principal e sua unidade será a unidade emissora do documento. Conforme definido no item IV, os responsáveis pelas unidades

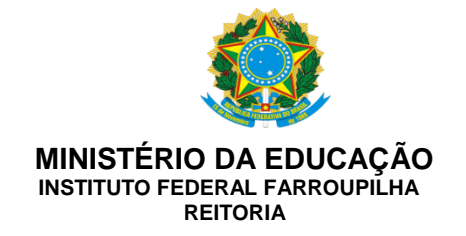

(Chefe/Coordenador/Diretor/Pró-Reitor/Reitora) deverão assinar os Memorandos emitidos e, portanto, deverão ser indicados como Autenticador Principal.

Somente o usuário redator do documento e o Autenticador principal poderão alterar o conteúdo do Memorando.

| IF Farroupilha TESTE - BKP PRODUCAO 12/09/2018 - SI                                                                                                    | PAC - Sisten A        | udegrade de Patitim     | ອ້ກາ່ຢ <sub>ີ</sub> : ຊາdr MUDAR ເ | E SISTEMA V SAI        |  |  |  |
|----------------------------------------------------------------------------------------------------|-----------------------|-------------------------|------------------------------------|------------------------|--|--|--|
| MAGNUS VERISSIMO DE OLIVEIRA                                                                                                    | Orçamento: 2019       | 🎯 Módulos               | 🍏 Caixa Postal                     | 🍗 Abrir Chamado        |  |  |  |
| VIDADE DE GESTÃO DE DOCUMENTOS SVS (11.01.10.02.07.03)                                                                                                    |                       | 😋 Portal Admin.         | 🔗 Alterar senha                    |                        |  |  |  |
| SIST. DE PROTOCOLOS > INFORMAÇÕES DO MEMORANDO ELETRÔNICO                                                                                                    |                       |                         |                                    |                        |  |  |  |
| Atenção: Nesse passo será informado o servidor responsável pelo memorano<br>responsável pelo mesmo realize a sua autenticação digital.                                                                                                    | lo. Para que outras   | pessoas possam ler es   | sse memorando, é nec               | essário que o servidor |  |  |  |
| Apenas servidores com níveis de responsabilidade CHEFE, VICE ou GERENTE                                                                                                    | podem autenticar m    | nemorandos.             |                                    |                        |  |  |  |
| Essa autenticação deve ser feita no item Autenticar nas opções de Memorandos Eletrônicos na aba de Protocolo do Portal Administrativo. Caso o usuário que esteja cadastrando o memorando eletrônico seja o responsável pelo mesmo, não é necessário realizar a autenticação, pois a mesma é realizada automaticamente. |                       |                         |                                    |                        |  |  |  |
| Servidores Responsávei                                                                                                    | S POR AUTENTICA       | R O MEMORANDO           |                                    |                        |  |  |  |
| Assinatura do Servidor: 🖈                                                                                                    |                       |                         |                                    |                        |  |  |  |
| Adici                                                                                                    | Adicionar Servidor    |                         |                                    |                        |  |  |  |
| * Campos de preenchin                                                                                                    | nento obrigatório.    |                         |                                    |                        |  |  |  |
| 😑 : Autenticador Pri                                                                                                    | ncipal 🛛 🞯 : Remo     | ver Servidor            |                                    |                        |  |  |  |
| Servidor                                                                                                    | RES ADICIONADOS       |                         |                                    |                        |  |  |  |
| Servidor                                                                                                    |                       |                         | Função                             |                        |  |  |  |
| GUSTAVO LOTICI HENNIG (2562851 - DOCENTE)                                                                                                    |                       |                         | COORDE                             | ENADOR                 |  |  |  |
| MAGNUS VERISSIMO DE OLIVEIRA MACHADO (2134811 - Técnico Administrativo)                                                                                                    |                       |                         | COORDE                             | ENADOR                 |  |  |  |
| Gravar Enviar para Autenticação                                                                                                    | Pré-Visualizar        | << Voltar Cancela       | r                                  |                        |  |  |  |
| * Campos de preenchim                                                                                                    | nento obrigatório.    |                         |                                    |                        |  |  |  |
| F                                                                                                    | rotocolo              |                         |                                    |                        |  |  |  |
| SIPAC   Diretoria de Tecnologia da Informação - (55) 3218 9800   Copyr                                                                                                    | ight © 2005-2019 - Ul | FRN - SRVJBoss01-Testes | s.iffarroupilha.local.inst1        | - v4.32.18             |  |  |  |

Se o usuário redator for o responsável pela assinatura do memorando, ao documento será enviado ao destinatário imediatamente pois a autenticação é automática. Caso o responsável pela assinatura seja outro servidor, o memorando será encaminhado para autenticação e, somente após a autenticação, o memorando será enviado ao destinatário.

O usuário redator deve observar as situações em que a chefia titular da unidade emissora do Memorando estiver afastada/ausente. Nessas situações, o redator deverá indicar como responsável pela assinatura, o Chefe/Coordenador/Diretor Substituto.

### 8º Passo: Autenticação do Memorando

- a) Para autenticar o documento, acesse a funcionalidade Autenticador memorando na Aba Memorandos. Os memorandos pendentes de autenticação aparecerão listados, conforme imagem abaixo.
- b) O autenticador principal pode visualizar o documento e realizar alterações no Memorando, caso necessárias, clicando em Alterar (destacado em vermelho).
- c) Se não houver alterações a realizar, o autenticador deve selecionar Autenticar (destacado em azul), inserir sua senha de acesso ao Sistema e confirmar a Autenticação e envio.

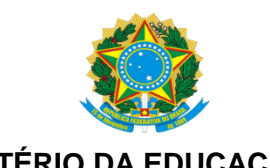

#### MINISTÉRIO DA EDUCAÇÃO INSTITUTO FEDERAL FARROUPILHA

REITORIA

|                                                                                                    | ipiina lesie - Br                                                                                                    |                                                      | AO 12/0                                        | 9/2018 - SIPAC - Sistem Bil                                                                                                    | Uddegrad&rde Patrimi                                                                                              | milð¦;≆kdr MUDAR D                                                                     | E SISTEMA ¥ SAI               |
|----------------------------------------------------------------------------------------------------|----------------------------------------------------------------------------------------------------|------------------------------------------------------|------------------------------------------------|----------------------------------------------------------------------------------------------------|----------------------------------------------------------------------------------------------------|----------------------------------------------------------------------------------------|-------------------------------|
| MAGNUS VER                                                                                                    | RISSIMO DE OLIVEIRA                                                                                                    |                                                      |                                                | Orçamento: 2019                                                                                                    | 🎯 Módulos                                                                                                    | 🍏 Caixa Postal                                                                         | 🍗 Abrir Chamado               |
| COORDEN                                                                                                    | AÇÃO DE GESTÃO DOCUME                                                                                                    | NTAL (11.01.01.28                                    | 8.04.03)                                       |                                                                                                    | 😋 Portal Admin.                                                                                                   | 🔗 Alterar senha                                                                        |                               |
| SIST. DE                                                                                                    | PROTOCOLOS > AUTENTI                                                                                                    | cação de Memo                                        | RANDO ELET                                     | RÔNICOS                                                                                                    |                                                                                                    |                                                                                        |                               |
| Essa oper<br>autentica                                                                                                   | ração permite a autentica<br>ção.                                                                                            | ção dos memora                                       | indos eletrôr                                  | icos. Abaixo, encontram-se listados                                                                                                    | os memorandos que fo                                                                                              | oram cadastrados e qu                                                                  | e necessitam sua              |
|                                                                                                    | Esta operação po                                                                                                    | ssui material pa                                     | ra ajuda ao u                                  | usuário:                                                                                                    |                                                                                                    |                                                                                        |                               |
| 2-2-4                                                                                                    | Clique aqui para                                                                                                    | acessar o(a) Ma                                      | anual                                          |                                                                                                    |                                                                                                    |                                                                                        |                               |
|                                                                                                    | - cilque aqui pare                                                                                                    |                                                      |                                                |                                                                                                    |                                                                                                    |                                                                                        |                               |
|                                                                                                    |                                                                                                    |                                                      |                                                |                                                                                                    |                                                                                                    |                                                                                        |                               |
|                                                                                                    |                                                                                                    |                                                      |                                                |                                                                                                    |                                                                                                    | Alterar Memo                                                                           | orando                        |
| 🔍 : Visualizar Memorando 🛛 👳 : Alterar Memorando 🔗 : Autenticar Memorando 🛛 🦂 : Remover Assinatura 🛛 : Remover Memorando |                                                                                                    |                                                      |                                                |                                                                                                    |                                                                                                    |                                                                                        |                               |
| -                                                                                                    | : Visualizar Memorand                                                                                                    | io 🦞 : Altera                                        | r Memoran                                      | do 🛛 🥟 : Autenticar Memorando                                                                                                    | 🛛 🎉 : Remover Ass                                                                                                 | inatura 🛛 🞯 : Rema                                                                     | ver Memorando                 |
| ~                                                                                                    | ; : Visualizar Memorand                                                                                                    | lo 🤯 : Altera                                        | r Memoran                                      | do 🥜 : Autenticar Memorando<br>Memorandos Eletrônicos (1)                                                                                          | 🧼 🗼 : Remover Ass                                                                                                 | inatura 🦉 : Rema                                                                       | ver Memorando                 |
| ocumento                                                                                                    | Protocolo                                                                                                    | lo 💱 : Altera                                        | r Memoran<br>Data                              | do 🥜 : Autenticar Memorando<br>Memorandos Eletrônicos (1)<br>Destino                                                                               | I Remover Ass           Usuário de                                                                                | inatura 🥑 : Rema                                                                       | ver Memorando                 |
| ocumento                                                                                                    | Protocolo<br>NÃO PROTOCOLADO                                                                                                 | Io 😵 : Altera                                        | Data<br>28/01/2019                             | do<br>HEMORANDOS ELETRÔNICOS (1)<br>Destino<br>CHEFIA DE GABINETE AL (11.01.13.03                                                                  | i i Remover Ass<br>Usuário de<br>0.03) MARCIELE                                                                   | inatura 🔮 : Rema<br>e Cadastro<br>: PEUCKERT LUCHER                                    | ver Memorando                 |
| )ocumento                                                                                                    | Protocolo<br>NÃO PROTOCOLADO<br>Título do Memorando: test                                                                    | Identificador<br>201900050                           | Data<br>28/01/2019                             | do P: Autenticar Memorando<br>MEMORANDOS ELETRÓNICOS (1)<br>Destino<br>CHEFIA DE GABINETE AL (11.01.13.03                                          | Usuário de MARCIELE                                                                                               | inatura 🥑 : Rema                                                                       | ver Memorando                 |
| Documento<br>2/2019 - CGD                                                                                                | YISUAIIZAF Memorand Protocolo NÃO PROTOCOLADO Título do Memorando: test Assunto do Memorando: C REVERSÃO                     | Identificador<br>201900050<br>e<br>023.11 - ADMISSÃO | Data<br>28/01/2019<br>D.APROVEITA              | do <b>P</b> : Autenticar Memorando<br>MEMORANDOS ELETRÓNICOS (1)<br>Destino<br>CHEFIA DE GABINETE AL (11.01.13.03<br>MENTO. CONTRATAÇÃO. NOMEAÇÃO. | .03) Remover Ass<br>Usuário de<br>MARCIELE<br>READMISSÃO. READAP                                                  | inatura 🧐 : Rema<br>: Cadastro<br>: PEUCKERT LUCHER<br>TAÇÃO, RECONDUÇÃO.              | reintegração.                 |
| )ocumento<br>//2019 - CGD                                                                                                | Protocolo<br>NÃO PROTOCOLADO<br>Título do Memorando: test<br>Assunto do Memorando: C<br>REVERSÃO<br>Assunto Detalhado: teste | Identificador<br>201900050<br>e<br>123.11 - ADMISSÃO | Data<br>28/01/2019<br>D.APROVEITA              | do P: Autenticar Memorando<br>MEMORANDOS ELETRÓNICOS (1)<br>Destino<br>CHEFIA DE GABINETE AL (11.01.13.03<br>MENTO. CONTRATAÇÃO. NOMEAÇÃO.         | Remover Ass<br>Usuário de<br>0.03) MARCIELE<br>READMISSÃO. READAP                                                 | inatura 🧐 : Rema<br>: Cadastro<br>: PEUCKERT LUCHER<br>TAÇÃO. RECONDUÇÃO.<br>Autentica | reintegração.<br>ar Memorando |
| vocumento<br>/2019 - CGD                                                                                                 | Protocolo<br>NÃO PROTOCOLADO<br>Título do Memorando: test<br>Assunto do Memorando: C<br>REVERSÃO<br>Assunto Detalhado: teste | Identificador<br>201900050<br>e<br>123.11 - ADMISSÃO | r Memoran<br>Data<br>28/01/2019<br>D.APROVEITA | do Protocolo                                                                                                    | Remover Ass<br>Usuário de<br>MARCIELE<br>READMISSÃO. READAP <sup>*</sup>                                          | inatura 🧐 : Rema<br>: Cadastro<br>: PEUCKERT LUCHER<br>TAÇÃO. RECONDUÇÃO.<br>Autentica | REINTEGRAÇÃO.                 |
| ocumento<br>/2019 - CGD                                                                                                  | Protocolo<br>NÃO PROTOCOLADO<br>Título do Memorando: test<br>Assunto do Memorando: C<br>REVERSÃO<br>Assunto Detalhado: teste | Identificador<br>201900050<br>e<br>223.11 - ADMISSÃ( | r Memoran<br>Data<br>28/01/2019<br>D.APROVEITA | do Protocolo 218 9800   Copyright @ 2005-2019 - UK                                                                                                 | Kemover Ass     Usuário de     Usuário de     MARCIELE     READMISSÃO. READAP <sup>*</sup> RN - SRVJBoss01-Testes | inatura 🧐 : Rema<br>: Cadastro<br>: PEUCKERT LUCHER<br>TAÇÃO, RECONDUÇÃO,<br>Autentica | REINTEGRAÇÃO.<br>ar Memorando |

# MEMORANDO CIRCULAR

O cadastro de memorando circular é realizado tal como memorando eletrônico, havendo diferença apenas no destinatário. O memorando circular será encaminhado para o grupo de servidores/unidades cadastrado.

O grupo deve estar previamente cadastrado, competindo à DTI o cadastro de grupos específicos, conforme as atividades desenvolvidas na instituição, como por exemplo: CODIR, CAGEPE, CAEN, todos os servidores da instituição, entre outros.

| GUSTAVO LOTICI HENNIG                                                                                                    | Orçamento: 2018                     | 🎯 Módulos                | 付 Caixa Postal          | 🍗 Abrir Chamado        |  |  |  |
|----------------------------------------------------------------------------------------------------|-------------------------------------|--------------------------|-------------------------|------------------------|--|--|--|
| DIRETORIA DE PLANEJAMENTO E DESENVOLVIMEN (11.01.01.28.04)                                                                                                    |                                     | 📲 Portal Admin.          | 😤 Alterar senha         |                        |  |  |  |
| Sist. de Protocolos > Grupos de Usuários para Notificação                                                                                                    |                                     |                          |                         |                        |  |  |  |
|                                                                                                    |                                     |                          |                         |                        |  |  |  |
| O memorando é a modalidade de comunicação entre unidades administrativa<br>diferentes. Trata-se, portanto, de uma forma de comunicação eminentement                                                                                                    | as de um mesmo órgão<br>te interna. | , que podem estar hie    | rarquicamente em me     | smo nível ou em níveis |  |  |  |
| Pode ter caráter meramente administrativo, ou ser empregado para a exposição de projetos, ideias, diretrizes, etc. a serem adotados por determinado setor do serviço público.                                                                                                    |                                     |                          |                         |                        |  |  |  |
| Sua característica principal é a agilidade. A tramitação do memorando em qualquer órgão deve pautar-se pela rapidez e pela simplicidade de procedimentos<br>burocráticos. Para evitar desnecessário aumento do número de comunicações, os despachos ao memorando devem ser dados no próprio documento e, no caso de<br>falta de espaço, em folha de continuação. Esse procedimento permite formar uma espécie de processo simplificado, assegurando maior transparência à tomada de<br>decisões, e permitindo que seja feito um histórico do andamento da matéria tratada no memorando. |                                     |                          |                         |                        |  |  |  |
| Essa operação realiza o cadastro de memorando circular.<br>Selecione os grupos de destinatários para os quais o memorando irá ser enviado.                                                                                                    |                                     |                          |                         |                        |  |  |  |
| Esta operação possui material para ajuda ao usuário:<br>Clique aqui para acessar o(a) Manual                                                                                                    |                                     |                          |                         |                        |  |  |  |
|                                                                                                    |                                     |                          |                         |                        |  |  |  |
|                                                                                                    |                                     |                          |                         | _                      |  |  |  |
| Cons                                                                                                    | ULTA DE GRUPOS                      |                          |                         |                        |  |  |  |
| Descrição do grupo:                                                                                                    |                                     |                          |                         | ]                      |  |  |  |
| Todos os grupos                                                                                                    |                                     |                          |                         |                        |  |  |  |
| Bu                                                                                                    | scar Cancelar                       |                          |                         |                        |  |  |  |
| Мемо                                                                                                    | RANDO CIRCULAR                      |                          |                         |                        |  |  |  |
| GRUPOS DE DESTINATÁRIOS (1) *                                                                                                    |                                     |                          |                         |                        |  |  |  |
| SERVIDORES                                                                                                    |                                     |                          |                         |                        |  |  |  |
| Cance                                                                                                    | lar Continuar >>                    |                          |                         |                        |  |  |  |
| * Campos de preench                                                                                                    | nimento obrigatório.                |                          |                         |                        |  |  |  |
|                                                                                                    | Protocolo                           |                          |                         |                        |  |  |  |
| SIPAC   Diretoria de Tecnologia da Informação - (55) 3218                                                                                                    | 9800   Copyright © 2005             | -2018 - UFRN - srvjbossl | 01-hmg.inst1 - v4.32.18 |                        |  |  |  |

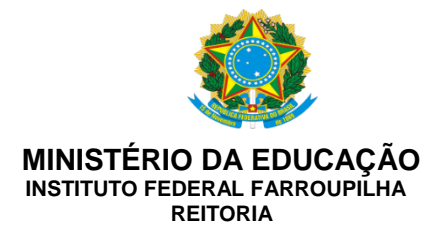

Caso o servidor queira enviar o memorando para mais de uma pessoa e não haja um grupo formalizado, não poderá enviar um memorando circular. Neste caso, deve-se editar memorando eletrônico normal e na aba **Destinatários** selecionar **Com cópias** aos destinatários pretendidos.

# CONSULTA

A consulta de memorandos enviados e recebidos pelo servidor/unidade pode ser realizada por meio dos filtros listados em:

#### **Consultas - Aba Memorandos**

| MACUNS VERISSIMO DE OLIVEIRA       Orçamento: 2019                                                                                                    | IF Farroupilha TESTE - BKP PRODUCAO 12/09/2018                                                                                                    | - SIPAC - SistemAi                                                                                                    | untegrado de Patrim                                                      | າອີກາ່ໜູ່:ຊາdr MUDAR D        | DE SISTEMA V SAIR |
|----------------------------------------------------------------------------------------------------|----------------------------------------------------------------------------------------------------|----------------------------------------------------------------------------------------------------|--------------------------------------------------------------------------|-------------------------------|-------------------|
| COORDENAÇÃO DE GESTÃO DOCUMENTAL (11.01.01.28.04.03)     MÓDULO DE SIST. DE PROTOCOLOS   Processos Documentos Memorandos Arquivo Administração Consultas/Relatórios   Cadastro   Cadastra Memorando   Cadastra Memorando   Cadastra Memorando   Cadastra Memorando   Cadastra Memorando   Cadastra Memorando   Cadastra Memorando   Cadastra Memorando   Cadastra Memorando   Cadastra Memorando   Cadastra Memorando   Cadastra Memorandos   Cadastra Memorandos   Consultas   Consultas   Consultas   Consultas   Consultas   Consultas   Cadastra Memorandos   Cadastra Memorandos   Consultas   Consultas   Consultas   Consultas   Catastra Memorandos   Protocolo     Statastra Memorandos   Protocolo     Statast                                                                                                    | MAGNUS VERISSIMO DE OLIVEIRA                                                                                                    | Orçamento: 2019                                                                                                    | 🎯 Módulos                                                                | 🍏 Caixa Postal                | 🍗 Abrir Chamado   |
| Mópulo de Stat. de Protocolos  Processos Documentos Memorandos Arquivo Administração Consultas/Relatórios  Codastro Codastro Codastro Codastrar Memorando Ciccular Codastrar Memorando Ciccular Ciccular | 🖓 COORDENAÇÃO DE GESTÃO DOCUMENTAL (11.01.01.28.04.03)                                                                                                    |                                                                                                    | 📲 Portal Admin.                                                          | 🔗 Alterar senha               |                   |
| Processos       Documentos       Memorandos       Administração       Consultas/Relatórios         © Cadastrar       © Cadastrar Memorando       © Canceliar Encaminha Memorando       © Canceliar Encaminhamento         © Cadastrar Memorandos       © Canceliar Encaminha Memorandos       © Autenticarão       © Autenticarão         © Cadastrar Memorandos       © Autenticar Memorandos       © Autenticarão       © Autenticarão         © Gerenciar Permissão de Leitura de Memorandos Na Unidade       © Listar Enviados       © Listar Recebidos       © Listar Recebidos         © Listar Permissão de Leitura de Memorandos Na Unidade       © Painel de Memorandos       © Interce De Coord       •         Painel de Memorandos       © Protocla       •       •       •         Bartor De Coord       •       •       •       •                                                                                                    | MÓDULO DE SIST. DE PROTOCOLOS                                                                                                    |                                                                                                    |                                                                          |                               |                   |
| <ul> <li>Cadastra Memorando</li> <li>Cadastra Memorando Circular</li> <li>Enviar/Alterar Memorandos</li> <li>Enviar/Alterar Memorandos</li> <li>Centura</li> <li>Gerenciar Permissão de Leitura de Memorandos Na Unidade</li> <li>Consultas</li> <li>Listar Recebidos</li> <li>Listar Recebidos</li> <li>Inseitade Berenciados</li> <li>Metorate DE 0000</li> </ul>                                                                                                    | Processos Documentos Memorandos Arquivo Administração                                                                                                    | Consultas/Relatórios                                                                                                    |                                                                          |                               |                   |
| Protocolo<br>SIPAC   Diretoria de Tecnologia da Informação - (55) 3218 9800   Copyright © 2005-2019 - UFRN - SRVJBoss01-Testes.iffarroupilha.local.inst1 - v4.32.18                                                                                                    | <ul> <li>Cadastro</li> <li>Cadastrar Memorando</li> <li>Cadastrar Memorando Circular</li> <li>Enviar/Alterar Memorandos</li> <li>Leitura</li> <li>Gerenciar Permissão de Leitura de Memorandos Na Unidade</li> </ul> | Movimentação     Encaminhar M     Concelar Enca     Autenticação     Autenticação     Autenticar Mei     Consultas     Listar Enviado     Listar Pendent     Listar Recebid     Painel de Mem     MINORE DE O | emorando<br>minhamento<br>morandos<br>s de Recebimento<br>os<br>iorandos | ]                             |                   |
| SIPAC   Diretoria de Tecnologia da Informação - (55) 3218 9800   Copyright © 2005-2019 - UFRN - SRVJBoss01-Testes.iffarroupilha.local.inst1 - v4.32.18                                                                                                    |                                                                                                    | Protocolo                                                                                                    |                                                                          |                               |                   |
|                                                                                                    | SIPAC   Diretoria de Tecnologia da Informação - (55) 3218 9800   6                                                                                                    | Copyright © 2005-2019 - Ui                                                                                                    | FRN - SRVJBoss01-Teste                                                   | s.iffarroupilha.local.inst1 · | - v4.32.18        |

# ORIENTAÇÕES E DÚVIDAS SOBRE PROCESSO DE IMPLANTAÇÃO

Caso o servidor deseje realizar testes antes de utilizar o sistema, pode acessar o ambiente teste por meio do link <u>http://sigteste.iffarroupilha.edu.br/sipac/protocolo/menu.jsf.</u> Os dados cadastrados neste ambiente não têm validade e serão excluídos do sistema de forma automática. Além disso, existe o manual do sistema que pode ser consultado na tela inicial.

Por fim, observa-se que é normal que durante o processo de implantação de um sistema ocorram inconsistências e surjam dúvidas. Porém, com o esforço e a colaboração de todos, tem-se a oportunidade de fazer desse sistema uma boa ferramenta de trabalho.

Em caso de dúvidas, o servidor deve entrar em contato com a Coordenação de Gestão de Documentos/Reitoria, através do e-mail <u>cgd@iffarroupilha.edu.br</u> ou telefone (55) 3218-9835.